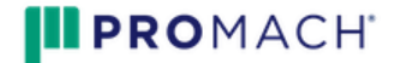

# avis budget group

#### Discount Numbers:

Avis: G135600 Budget: R845900

- 1. How to Make a Reservation? Please use Concur for all Business Reservations
- 2. How to enroll with counter bypass? Skip the lines:

#### Enrollment Link:

Avis Preferred enrollment link: <u>https://www.avis.com/en/corporate/G135600</u> Budget Fastbreak enrollment link: <u>https://www.budget.com/en/corporate/R845900</u>

 Instructions for enrolling with Avis: <u>https://www.avis.com/en/corporate/G135600</u> Click Enroll Now

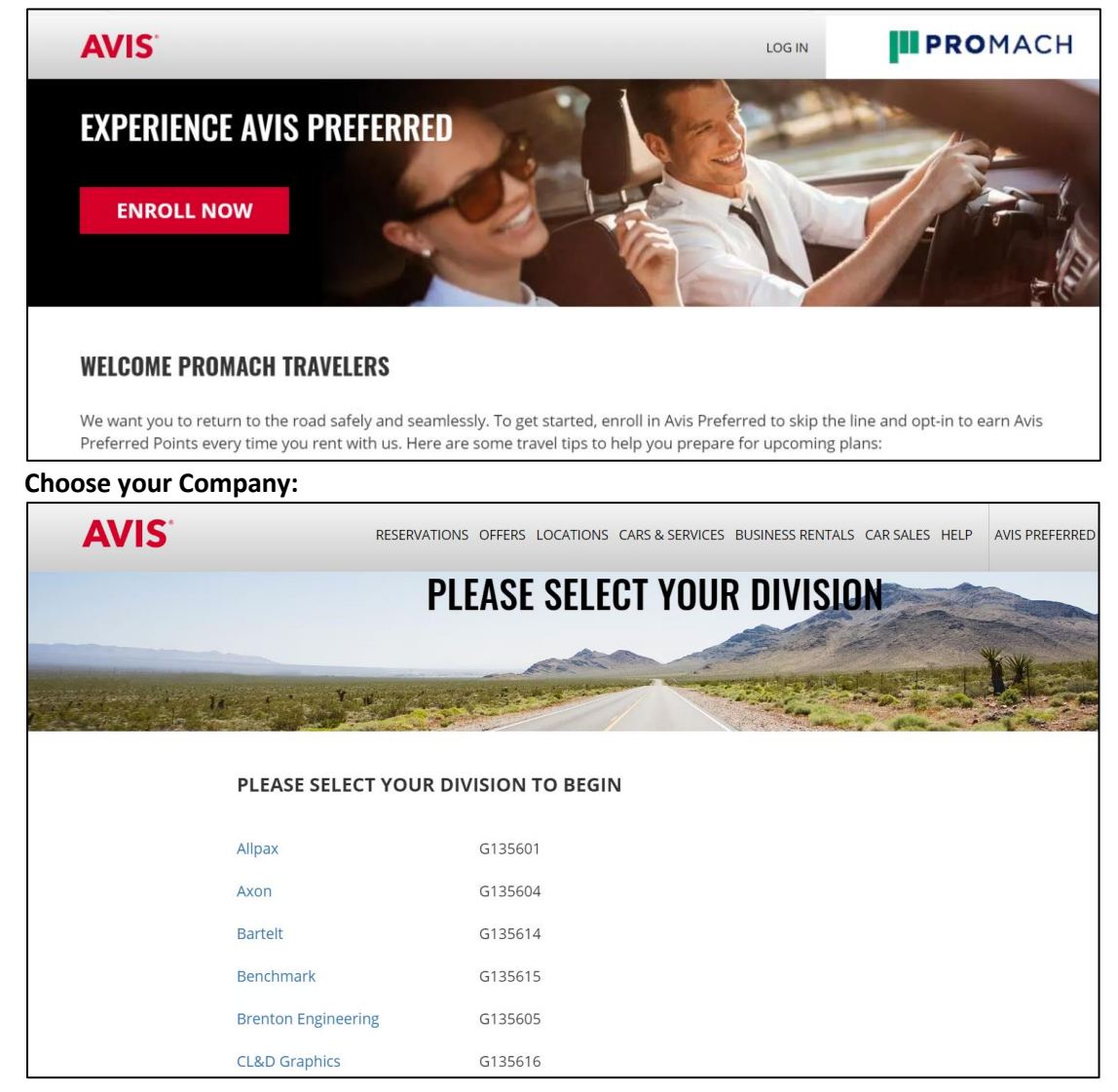

## Step By Step to complete:

| AVIS                                           |                                                                 | Log In |
|------------------------------------------------|-----------------------------------------------------------------|--------|
| Join A                                         | Avis Preferred®                                                 |        |
| Let's get your per                             | sonal account set up.                                           |        |
| Do you all<br>What is a Wizard                 | ready have a 6-digit Avis Wizard Number? Start Here.<br>Number? |        |
| Country<br>U S A                               | •                                                               |        |
| First Name                                     |                                                                 |        |
|                                                |                                                                 |        |
| Last Name                                      |                                                                 |        |
| Email Address (                                | D                                                               |        |
| Enter your en                                  | nail address                                                    |        |
| Use Email                                      | address as Username                                             |        |
| Receive email of                               | ifers? VES                                                      |        |
| Password ③<br>8 Characters minimum, at least 1 | upper and 1 lower case required                                 | SHOW   |
| Address Line 1                                 |                                                                 |        |
|                                                |                                                                 |        |
| Address Line 2 (optional)                      |                                                                 |        |
|                                                |                                                                 |        |
| Zip/Postal Code                                |                                                                 |        |
| Ente                                           | er your Zip/Postal Code to confirm City and State.              |        |
|                                                |                                                                 |        |
| AWD Number (optional)<br>XXXXXX                |                                                                 |        |
| What is an AWD Number?                         |                                                                 |        |
| Employee ID # (optional)                       |                                                                 |        |
| Cost Control Number                            |                                                                 |        |

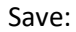

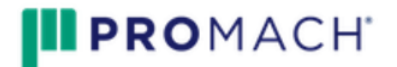

Step 2 – Credit Card

| AVIS |                                                                                                    | Welcome, Doug |
|------|----------------------------------------------------------------------------------------------------|---------------|
|      | Only <b>4 steps</b> to go between you and Avis Preferred status.                                                                                                    |               |
|      | 🤰 🔚 🌣 🐹                                                                                                    |               |
|      | Let's get your credit card details.<br>A valid credit card is required for all car rentals. We'll keep it on file so you can skip the counter<br>when picking up your rental.<br>Type of Card<br>Select •<br>Credit Card ① |               |
|      | Expiration Date CVV ③                                                                                                    |               |
|      | Month Year Year                                                                                                    |               |

### Step 3 – Driver's License:

| AVIS |                                                                                                    | Welcome, DOUG | Chat Now |
|------|----------------------------------------------------------------------------------------------------|---------------|----------|
|      | Credit Card Info Saved.                                                                                       |               |          |
|      | Only <b>3 steps</b> to go between you and Avis Preferred status.                                              |               |          |
|      |                                                                                                    |               |          |
|      | We'll need your driver's license and phone info.                                                              |               |          |
|      | A valid driver's license is also required so let's update your profile with this information. Issuing Country |               |          |
|      | USA -                                                                                                    |               |          |
|      | State/Province                                                                                                |               |          |
|      | Select •                                                                                                    |               |          |
|      | Driver's License Number                                                                                       |               |          |
|      |                                                                                                    |               |          |
|      | Date of Birth                                                                                                 |               |          |
|      | Month Vate Year V                                                                                             |               |          |
|      | If you provide your mobile phone number you can opt-in to receiving text messages about your<br>reservations. |               |          |
|      | Phone Number                                                                                                  |               |          |
|      |                                                                                                    |               |          |

Step 4 – Protections & Coverages: (set to decline – please hit save)

| AVIS                    |                                                                                                    |         |         | Welcome, DOUG |
|-------------------------|----------------------------------------------------------------------------------------------------|---------|---------|---------------|
| Driver's License Saved. |                                                                                                    |         |         |               |
|                         | Only <b>2 steps</b> to go between you and Avis Preferred statu                                                                                                    | r.      |         |               |
|                         |                                                                                                    | $\succ$ | 1       |               |
|                         | Tell us your protections & coverages preference.<br>Protections and Coverages preference will be preselected for faster booking.                                                     |         |         |               |
|                         |                                                                                                    | DECLINE | ACCEPT  |               |
|                         | Cover The Car (LDW)<br>With LDW, avoid paying for damage to our vehicle with no addition<br>out of pocket expense & no increase to your personal policy due to <i>i</i><br>incident. | N N     |         |               |
|                         | Cover Myself (PAI) ①<br>PAI protects you and your passengers with insurance and medical<br>coverage, in case of an accident or worse.                                                | 8       |         |               |
|                         | Cover My Belongings (PEP) ()<br>Covers your personal belongings during your trip, up to \$1,800.                                                                                     | 8       | $\odot$ |               |

Step 5 – Terms & Conditions: (Accept and Save)

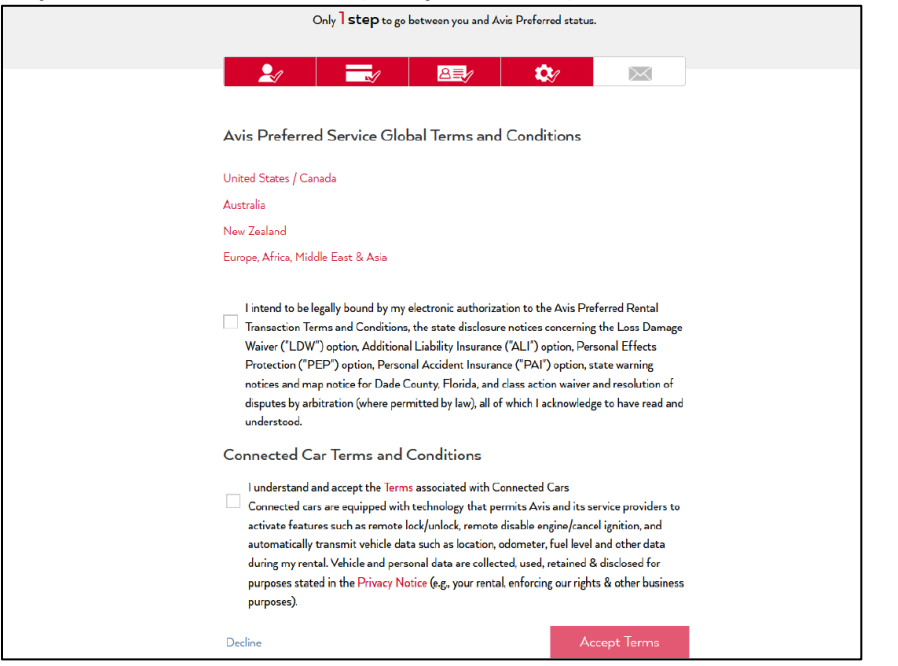

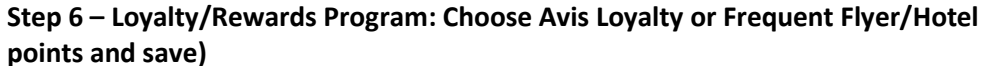

| AVIS |                                                                                                    | Welcome, DOUG | Chat Now |
|------|----------------------------------------------------------------------------------------------------|---------------|----------|
|      |                                                                                                    |               |          |
|      | Rewards Program                                                                                                    |               |          |
|      | Earn Avis Preferred Points and Discounts. ①                                                                                                    |               |          |
|      | Earn Avis Preferred Points for every qualifying dollar you spend and redeem for rentals & upgrades.                                                                               |               |          |
|      | Earn travel partner miles & points ①                                                                                                    |               |          |
|      | You can enroll in only one program at a time.                                                                                                    |               |          |
|      | *Select Corporate AWD numbers are exempt from earning Frequent Traveler Points and/or Avis                                                                                        |               |          |
|      | Preferred Points on Avis car rentals as per their contracted agreement. Please refer to your corporate<br>travel policy or contact your Travel Manager with additional questions. |               |          |
|      | By clicking Save, you are agreeing to the Avis Preferred Loyalty Program Terms and Conditions.                                                                                    |               |          |
|      | Save                                                                                                    |               |          |

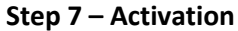

| AVIS                                                                                                    | Reservations Offers Locations Cars & Services Business Rentals Car Sales Help Avis Preferred Welcome, DOUG |  |  |
|----------------------------------------------------------------------------------------------------|----------------------------------------------------------------------------------------------------|--|--|
|                                                                                                    | Your Wizard # XXXXXX                                                                                       |  |  |
|                                                                                                    | Please Verify Your Email To<br>Enroll in Avis Preferred                                                    |  |  |
|                                                                                                    |                                                                                                    |  |  |
|                                                                                                    | Email Address:<br>Verify your email address to access your profile and continue registration.              |  |  |
| We've emailed a link to activate your profile to D <sup>****</sup> E@TEST.COM.<br>Click the activation link in the email to access your profile. |                                                                                                    |  |  |
|                                                                                                    | Didn't receive the email?                                                                                  |  |  |
|                                                                                                    |                                                                                                    |  |  |
|                                                                                                    |                                                                                                    |  |  |

# PROMACH

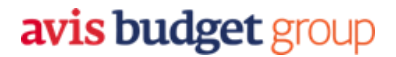

- 4. Existing Avis Preferred #: How do I verify if my Preferred # has the correct discount or I have received my upgrade? Email <u>Cathy.fisher@avisbudget.com</u> with your Wizard number and status with any other vendor. You can review on your Avis App it will show discount in your Preferred#.
- 5. **Status Match:** What is status match? Enroll with Avis and your status will be matched to your current level you have with National/Enterprise/Hertz.

| Current National / Hertz<br>Status | New Status with Avis |
|------------------------------------|----------------------|
|                                    |                      |
| National Emerald Club/             |                      |
| Hertz Gold                         | Avis Preferred       |
| National Emerald Executive /       |                      |
| Hertz 5Star                        | Avis Preferred Plus  |
| National Executive Elite /         |                      |
| Hertz President Circle             | Avis President Club  |

- 6. Accident or Car issues after your car is rented Please check on your key tag Phone # included.
  - I. Car issue (tire/engine); please reach out to for Roadside Assistance: 800-354-2847
  - II. Accident drivable complete accident report in glove box and return when car is returned. Contact Daniel Watchorn (<u>Daniel.Watchorn@promachbuilt.com</u>) and Chris Forte (<u>Chris.Forte@promachbuilt.com</u>)
  - III. Accident Police report/towed reach out to Avis for car replacement Below are the forms to follow. Contact Daniel Watchorn (<u>Daniel.Watchorn@promachbuilt.com</u>) and Chris Forte (<u>Chris.Forte@promachbuilt.com</u>)

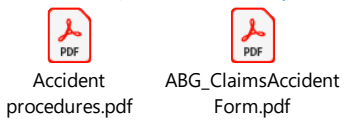

- IV. Accident Medical Care Received Call your division HR/Safety contact immediately. The HR/Safety contact will determine next steps involving Corporate EHS, ensuring the proper insurance claim is filed and investigation is completed. Contact Daniel Watchorn (Daniel.Watchorn@promachbuilt.com) and Chris Forte (Chris.Forte@promachbuilt.com)
- V. Roadside Assistance: 800-354-2847
- 7. **Insurance Verification**: If asked for verification you can find the information by state in your Avis App.
- 8. **Age**: How old do I need to be to rent a car with Avis? ProMach's agreement states that anyone over the age of **18** can rent with Avis with no additional Cost.
  - What do I need to rent with Avis? Driver's license, reservation #, credit card (all should be included in your Preferred Service Profile – Reservation information should be seen on Avis App)
- 9. Avis App: How to pick up my car smoothly? Recommend to download the Avis App to see your car as you arrive at airport (where car is parked and solutions) Download or update the Avis app on the <u>App store</u> or <u>Google Play</u>. The App is a great way to follow up on your reservations after they are made through your booking tool.

- 10. **Questions about my rental**: Who are my contacts that can help with my rentals? <u>Contact Information</u>:
  - ProMach's Contact: Sarah Thomas (<u>sthomas@tsiusa.com</u>)
  - <u>Avis Budget Account Manager</u>: Don Cameron <u>Don.Cameron@avisbudget.com</u>

Business Activation Specialist: (Special request on vehicles/billing questions/upgrades) Cathy Fisher Cathy.Fisher@avisbudget.com

- 11. Can ProMach's new program with Avis Budget be used for personal use? YES
  - I. Leisure Information:
  - II. Avis Leisure Discount (AWD) # G135690. Enjoy up to 25% savings on your personal rentals by using your company's <u>Avis leisure link</u>